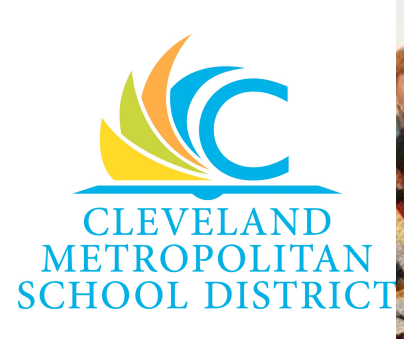

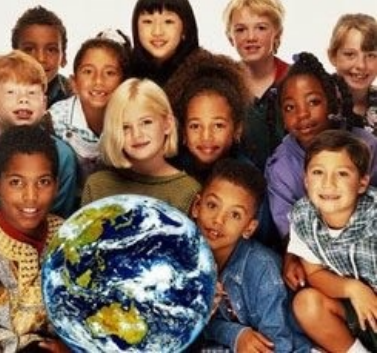

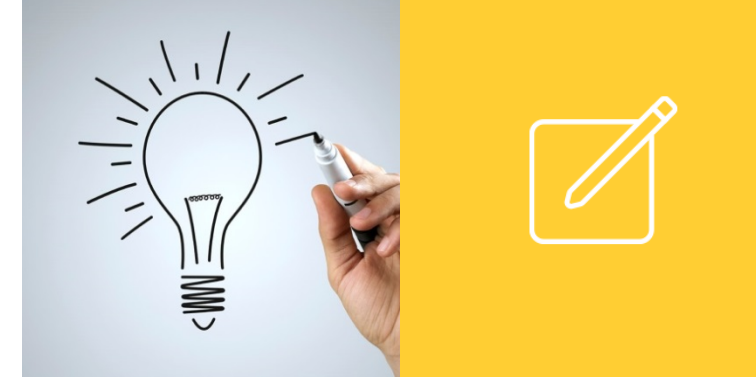

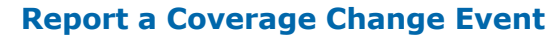

From the Benefits worklet:

- **1.** Click **Benefits**.
- 2. Select the required **Benefit Event Type** option.
- 3. Click the **Calendar** icon 📃 to select the date of the Benefit event.
- **4.** Attach required documents, if applicable.

#### Our employees are our most valuable asset.

That's why at Cleveland Metropolitan School District we are committed to a comprehensive employee benefit program that helps our employees stay healthy, feel secure and maintain a work/life balance.

#### Stay Healthy

- 2 Medical Plan Options
- Prescription Benefits
   Dental Benefits
- Dental Benefits
   Vision Care
- Flexible Spending Accounts
- Wellness Program

#### Feeling Secure

Basic Life Insurance
Voluntary Life & Dependent Life Insurance

#### Work/Life Balance

- Employee Assistance Program
- Employee Assistance Program

Note: To remove a spouse due to Divorce, please click on the "Cancel" tab on this page and on the "Change" page select "Dependents", then "Edit" under Spouse, complete required information including changing the relationship to ex-spouse by editing the dependent for reason of Remove Dependent > Divorce.

Note: Substitutes must elect coverage under the 5 day rule or qualify under the Affordable Care Act to be eligible for benefits. Other rules may apply.

| ·::::::::::::::::::::::::::::::::::::: |
|----------------------------------------|
| =                                      |

This job aid covers generic events. Contact your Talent or Benefits Representative if you have any questions.

| Portable Life<br>Basic Life                     |                                                                                                    |                                                                                                    | <b>Y</b>                                                                                                    |
|-------------------------------------------------|----------------------------------------------------------------------------------------------------|----------------------------------------------------------------------------------------------------|----------------------------------------------------------------------------------------------------|
| Portable Life<br>Basic Life                     |                                                                                                    |                                                                                                    |                                                                                                    |
| Portable Life                                   |                                                                                                    |                                                                                                    |                                                                                                    |
|                                                 |                                                                                                    |                                                                                                    |                                                                                                    |
| Voluntary Life                                  |                                                                                                    |                                                                                                    |                                                                                                    |
| 01/03/2017                                      |                                                                                                    |                                                                                                    |                                                                                                    |
|                                                 |                                                                                                    |                                                                                                    |                                                                                                    |
| 12 / 05 / 2016 🚞                                |                                                                                                    |                                                                                                    |                                                                                                    |
| Spouse Gains / Loses Cov                        | verage from Another Source                                                                                                    |                                                                                                    |                                                                                                    |
| <ul> <li>Marriage</li> </ul>                    |                                                                                                    |                                                                                                    |                                                                                                    |
| <ul> <li>Liberty Mutual Car/Home</li> </ul>     | Insurance Changes                                                                                                    |                                                                                                    |                                                                                                    |
| Change Beneficiaries                            |                                                                                                    |                                                                                                    |                                                                                                    |
| <ul> <li>Birth / Adoption or Legal (</li> </ul> | Guardianship of Child                                                                                                    |                                                                                                    |                                                                                                    |
|                                                 | Birth / Adoption or Legal<br>Change Beneficiaries<br>Liberty Mutual Car/Home<br>Marriage<br>Spouse Gains / Loses Co<br>12 / 05 / 2016 | <ul> <li>Birth / Adoption or Legal Guardianship of Child</li> <li>Change Beneficiaries</li> <li>Liberty Mutual Car/Home Insurance Changes</li> <li>Marriage</li> <li>Spouse Gains / Loses Coverage from Another Source</li> <li>12 / 05 / 2016 </li> <li>01/03/2017</li> </ul> | <ul> <li>Birth / Adoption or Legal Guardianship of Child</li> <li>Change Beneficiaries</li> <li>Liberty Mutual Car/Home Insurance Changes</li> <li>Marriage</li> <li>Spouse Gains / Loses Coverage from Another Source</li> <li>12 / 05 / 2016 =</li> <li>01/03/2017</li> </ul> |

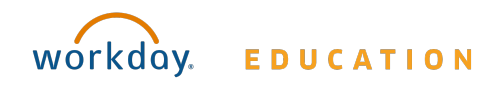

# Benefits: Manage Your Benefits

- Click Submit > Done. A task will route to your Inbox, if applicable.
- **6.** To take action on the task, click your **Profile Icon** > **Inbox**.
- **7.** Select the Benefit Event task.
- 8. Review the displayed information
- **9.** Click **Continue** through all screens, review the displayed information, and make any required changes.
- **10.**Select the **I Agree** checkbox to provide an electronic signature to confirm benefit changes.
- 11. Click Submit.
- **12.** Click **Done** to complete the task or click **Print** to launch a printable version of the summary of benefits.

## **View or Change Existing Benefit Elections**

From the Benefits worklet:

- 1. Click Benefit Elections.
- 2. Review your benefit elections and costs.

| urrent Benefit Electi                                                          | ons and Costs          | 11 items                |                      |                        |                   |                                         |                              | M 🕈 🖬                                   |   |
|--------------------------------------------------------------------------------|------------------------|-------------------------|----------------------|------------------------|-------------------|-----------------------------------------|------------------------------|-----------------------------------------|---|
| Benefit Plan                                                                   | Coverage<br>Begin Date | Deduction<br>Begin Date | Coverage             | Calculated<br>Coverage | Dependents        | Beneficiaries                           | Employee Cost<br>(Bi-weekly) | Employer<br>Contribution<br>(Bi-weekly) |   |
| Medical - Medical<br>Mutual of Ohio PPO<br>SuperMed<br>Plus                    | 01/01/2016             | 09/09/2016              | Family               |                        | Kevin<br>Sullivan |                                         | \$78.46                      | \$740.33                                | - |
| Dental - MetLife<br>PDP<br>Enhanced                                            | 01/01/2016             | 09/09/2016              | Family               |                        | Kevin<br>Sullivan |                                         | \$17.91                      | \$24.81                                 |   |
| /ision - United<br>Health Care<br>/IS                                          | 01/01/2016             | 09/09/2016              | Family               |                        | Kevin<br>Sullivan |                                         |                              | \$3.56                                  |   |
| Healthcare FSA -<br>Health Scope                                               | 01/01/2016             | 07/30/2016              | \$2,500.00<br>Annual |                        |                   |                                         | \$92.60                      |                                         |   |
| Basic Life -<br>Consumer Life<br>nsurance Company<br>50K<br>Employee)          | 08/26/2016             | 09/09/2016              | \$50,000             | \$50,000.00            |                   | Shawn<br>Sullivan<br>Dexter<br>Sullivan |                              | \$11.54                                 |   |
| /oluntary Life -<br>Consumer Life<br>nsurance Company<br>Post Tax<br>Employee) | 08/26/2016             | 09/09/2016              | \$150,000            | \$150,000.00           |                   | Shawn<br>Sullivan<br>Dexter<br>Sullivan | \$7.62                       |                                         |   |
| Portable Life -<br>Consumer Life<br>nsurance Company<br>Post Tax<br>Employee)  | 08/26/2016             | 09/09/2016              | \$150,000            | \$150,000.00           |                   | Shawn<br>Sullivan<br>Dexter<br>Sullivan | \$6.92                       |                                         |   |
| Child Life -<br>Consumer Life<br>nsurance Company<br>(Children)                | 08/26/2016             | 09/09/2016              | \$5,000              | \$5,000.00             |                   |                                         | \$0.37                       |                                         |   |
| SERS - School                                                                  | 11/09/2015             | 07/30/2016              | 10%                  |                        |                   |                                         |                              |                                         | - |

- **3.** Click **Related Actions** ••• to the right of your name.
- 4. Select **Benefits** > Change Benefits.
- Complete all required fields. <u>Note:</u> A red asterisk indicates required fields.
- 6. Click Submit.

### **View Dependents' Benefit Elections**

From the Benefits worklet:

- 1. Click Dependents.
- **2.** Review your existing dependents and their benefit plan coverage.

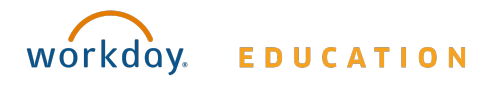

# Employee

# **Benefits:** Manage Your Benefits

## **Manage Dependents**

From the Benefits worklet:

- 1. Click Dependents.
- 2. Click Add.
- Complete all required field for the new dependent. <u>Note:</u> A red asterisk indicates required fields.
- 4. Click Add to add new information.
- 5. Click Submit.
- 6. Click Done.

## **Manage Beneficiaries**

From the Benefits worklet:

- **1.** Click **Beneficiaries**.
- View existing beneficiaries for enrollment benefit plans, or click
   Edit to modify the existing information.
- **3.** Click **Add** to add a new beneficiary. The *Add My Beneficiary* page displays.
- 4. Select Existing Dependent or Emergency Contact, New Person as Beneficiary, or New Trust as Beneficiary option.

| If You Select the                                  | Then                                                                                                    |
|----------------------------------------------------|----------------------------------------------------------------------------------------------------|
| Existing Dependent or<br>Emergency Contact option, | Click 📃 to select the new<br>beneficiary from the list of<br>current dependents.<br>Click <b>OK</b> to validate/update the<br>beneficiary's information. |

| If You Select the                | Then                                                                        |
|----------------------------------|-----------------------------------------------------------------------------|
| New Person as Beneficiary option | Click <b>OK</b> and complete all required Beneficiary Personal Information. |
| New Trust as Beneficiary option  | Click <b>OK</b> and complete all required Beneficiary Trust Information.    |

- 5. Click Submit.
- 6. Click Done.

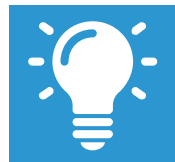

When adding a new dependent, you may need to update your Benefit and Federal Tax elections, as well as your Benefit elections. Click the **Skip** button to do this later.

## **Print Benefits Statement**

From the Home page:

- **1.** Click the **Profile Icon** > **View Profile**.
- 2. Click Actions
- **3.** Select **Benefits > View My Benefit Statement**.
- 4. Click  $\equiv$  to select the required **Benefit Event** to view and print.
- Review the displayed information, and click **Print**.
   <u>Note</u>: The selected Benefit Event displays as an Adobe PDF document, which you can save or print.

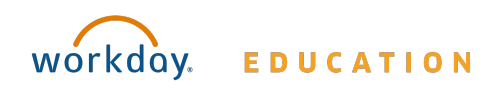

## Employee